## <u>Oh-o!Meiji の通信指導(グループ機能)の利用方法について</u>

明治大学では学習指導週間に行われる各種ガイダンス等を,「通信指導」に切り替え られるものと「対面指導」が必要なものに選別して実施します。

 ■通信指導とは・・・
 WEB (0h-o!Meiji, 大学ホームページ等)による動画配信,書類ダウン ロードによる方式によりガイダンスを行うものを指します。
 ■対面指導とは・・・
 学習指導期間中に予定されていたガイダンス等のうち,通信指導への切り替えが困難なもの,対面での指導が必要なものを指します。

ここでは「通信指導」のうち、Oh-o!Meijiを利用する場合のフローをご案内します。 なお、Oh-o!Meijiの「通信指導」は<u>4月3日以降</u>に順次公開します。

- 1. Oh-o!Meiji ヘログイン
- (1) <u>https://oh-o2.meiji.ac.jp/</u>にアクセスし,「ログインする」を選択してください。

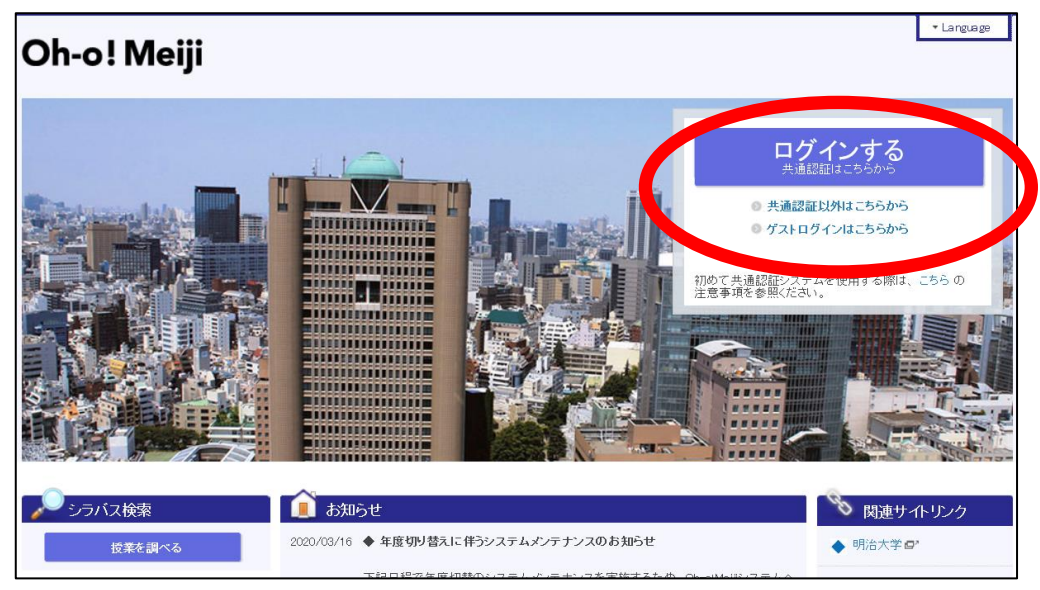

(2) id (学生番号) と password を入力して,「sign in」を選択してください。

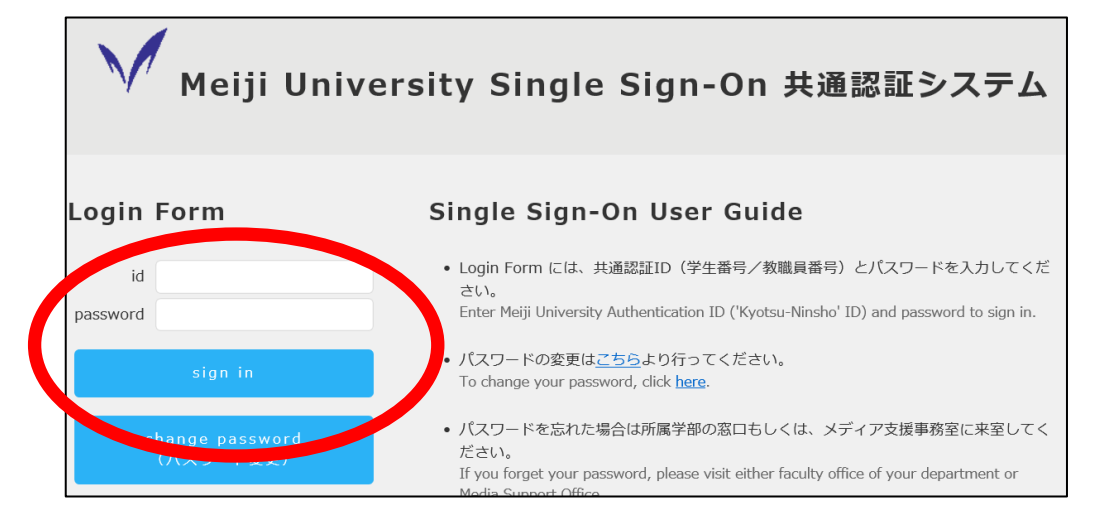

※password が不明な場合は所属学部等事務室へご連絡ください。また,新入生は入学 手続きの際に指定した password となりますが,学生証交付の際にもお知らせしま す。

## 2.「グループ」機能に移動

(1) 画面上部のメニューから「グループ」を選択してください。

| Ο                                | h-e | <b>o!</b> | M    | eij                | i    |           |                                      | → 利用マニュアル → お問い合わせ → ヘルプ                                |                                                    |           | ルブ ・Languag | e > 個人設定<br>ログイン: | → ログアウト<br>さん                     |  |
|----------------------------------|-----|-----------|------|--------------------|------|-----------|--------------------------------------|---------------------------------------------------------|----------------------------------------------------|-----------|-------------|-------------------|-----------------------------------|--|
|                                  | ŧ   | ном       | ЛЕ   |                    |      | クラ        | スウェブ                                 | Q、授業検                                                   | ······································             | グループ      | 💼 ポートフ      | ォリオ 🛪             | グローバル                             |  |
| ポー                               | タル  | HOME      |      |                    |      |           |                                      |                                                         |                                                    |           |             |                   |                                   |  |
| 27                               | カレ  | シダ-       | _    |                    |      |           | 👗 🐻                                  | 人宛·所属事務室加                                               | いらのお知らせ                                            |           |             |                   |                                   |  |
| <                                |     | 20        | 20年: | 3月                 |      | >         | すべて                                  | ◎ 個人宛のお知らせ                                              | <ul> <li>・               ・             ・</li></ul> | のお知らせ     |             | Me                | iji Mail∧                         |  |
| Β                                | 月   | 火         | 水    | 木                  | 金    | ±         |                                      |                                                         |                                                    |           | ◎ 一覧        | あなたの              | メールアドレス<br>@meiilac.io            |  |
| 1                                | 2   | з         | 4    | 5                  | 6    | 7         |                                      |                                                         |                                                    |           |             |                   |                                   |  |
| 8                                | 9   | 10        | 11   | 12                 | 13   | 14        | - 授                                  | 業に関するお知らせ                                               | <u>+</u>                                           |           |             | IVIE              | IJMaine Do C                      |  |
| 15                               | 16  | 17        | 18   | 19                 | 20   | 21        | すべて                                  | ◎ 休講· 補講 ●                                              | 教室変更·時間割変更                                         | ◎ クラスウェブ  | ● グループ      | RSSU              | ーダー                               |  |
| 22                               | 30  | 31        | 20   | 20                 | 21   | 20        | 2020/03/                             | 09 Oh-o! Meijiへのロ!                                      | ヴィン方法について                                          |           | ○○学部 1年     | 明治大学ーニュ           |                                   |  |
|                                  | 200 | 20年03     | 月18E | שרא <mark>ו</mark> |      |           |                                      |                                                         |                                                    |           | ◎ 一覧⁄       | 2020/03/18        |                                   |  |
| レポート提出日                          |     |           |      |                    | 1 Z- | の曲大学からのおり | <ul> <li>海外渡航時</li> <li>て</li> </ul> | の安全確保につい                                                |                                                    |           |             |                   |                                   |  |
| 0 [                              | レポー | h]test    | 2    |                    |      |           | ± ~ 7                                |                                                         |                                                    | Z (D. //h |             |                   |                                   |  |
|                                  |     |           |      |                    |      | _         | g < C                                | ◎ 航職 ◎ 子生:                                              | 文援 🔍 国际 🔍                                          | モの地       |             | 2020/03/11        | ※太け!! ホレナス                        |  |
| + 個人のイベントを追加する                   |     |           |      |                    | する   |           | 2020/03/                             | 20/03/18 健康診断証明書発行最終日のお知らせ NEW 学生支援事務室                  |                                                    |           |             |                   | 一米ロ本へ展火をはしめとする<br>自然災害の被災者の皆様へ    |  |
| ᡗ᠊ᡐ                              |     |           |      |                    |      |           | 2020/03/                             | 20/03/17 <b>重要 サークル新歓活動週間中止に関するお知ら</b> 学生支援事務室<br>せ NEW |                                                    |           |             | 2020/03/05        | ん(ネットワークデ                         |  |
| ◎ 2020年度4月宿泊分厚生施設利用申し<br>いまいについて |     |           |      |                    | 受利用■ | 申し        | 2020/03/                             | >>>>>>>>>>>>>>>>>>>>>>>>>>>>>>>>>>>>                    |                                                    |           |             |                   | ザイン学科4年生)が2019年電<br>気学会電力・エネルギー部門 |  |

(2)「通信指導」を行うガイダンス等がグループとして表示されるので選択してく ださい。

|                                                                                                    | > 利用マニュアル                     | →お問い合わせ  | →ヘルプ | ▼ Language | → 個人設定 | > ログアウト |
|----------------------------------------------------------------------------------------------------|-------------------------------|----------|------|------------|--------|---------|
| Oh-o! Meiji                                                                                                    |                               |          |      |            | ログイン:  | さん      |
| 🛉 HOME 🏫 クラスウェフ                                                                                                    | ナ Q 授業検索                      | 🙎 グルー    | プ 🖻  | ポートフォリ     | J# 🛪   | グローバル   |
| グループ                                                                                                    |                               | _        |      |            |        |         |
| グループ 参加!                                                                                                    | ブループ一覧                        |          |      |            |        |         |
| 更新情報 曰                                                                                                    | 2019年度 🗸                      |          |      |            |        |         |
| 2020/03/18 1206 NEW<br>● ○○学部 1 年生ガイダンス<br>グループトビック【共通ガイダンス】が「追加されました<br>○○○<br>マス<br>■200<br>■200 | <ul> <li>学部 1年生ガイダ</li> </ul> |          |      |            |        |         |
| グルー                                                                                                    | -プ検索                          |          |      |            |        |         |
| 年度                                                                                                    |                               | 2019年度 🗸 |      |            |        |         |
| グルー                                                                                                    | ブ名                            |          |      |            |        |         |
|                                                                                                    | 検索                            |          |      |            |        |         |

以 上